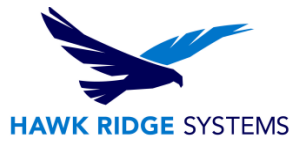

## **EPDM:** Backup/Restore

| TITLE:    | Backing up and Restoring File Vaults                    |
|-----------|---------------------------------------------------------|
| DATE:     | December 26, 2013                                       |
| SUBJECT:  | Enterprise Backup and Restore Procedures                |
| ABSTRACT: | Guide on how to backup and restore a file vault in EPDM |

File vault backups should be part of the daily management of SolidWorks Enterprise PDM. They are highly recommended before you upgrade your Enterprise PDM components.

You can use the SQL Maintenance Wizard to schedule a planned backup.

When backing up the vault, the latest updates in files that are still checked out and modified on client workstations are not included since they are stored in the local file vault view (cache) of the client. To ensure that the latest information of all files is always included in a backup, the files should be checked in.

## **Contents**

| EPDM: Backup/Restore                                 | 1 |
|------------------------------------------------------|---|
| Backing Up the File Vault Database                   | 2 |
| Backing Up the Enterprise PDM Master Database        | 4 |
| Backing Up the Archive Server Settings               | 5 |
| Backing Up the Archive Files                         | 7 |
| Scheduling Database Backups Using a Maintenance Plan | 3 |
| Starting the SQL Server Agent                        | 3 |
| Setting Up a Maintenance Plan for Database Backup1   | 1 |
| Restoring a File Vault                               | 7 |
| Restoring the SQL Server File Vault Databases1       | 7 |
| Verifying the ConisioMasterDb Restore20              | ) |
| Restoring the Archive Server and File Vault Archives | 1 |
| Reference:                                           | 2 |

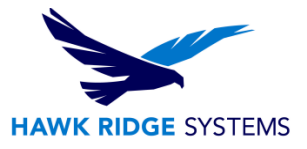

# Backing Up the File Vault Database

Back up the file vault database hosted on the SQL Server using professional backup software such as Veritas Backup Exec with SQL agent. You can also perform the backup using the SQL Management tools that are included with the SQL Server.

- 1. Open SQL Server Management Studio.
- 2. Expand the Databases folder.
- 3. Right-click the database to be backed up, and select **Tasks** > **Back Up**.

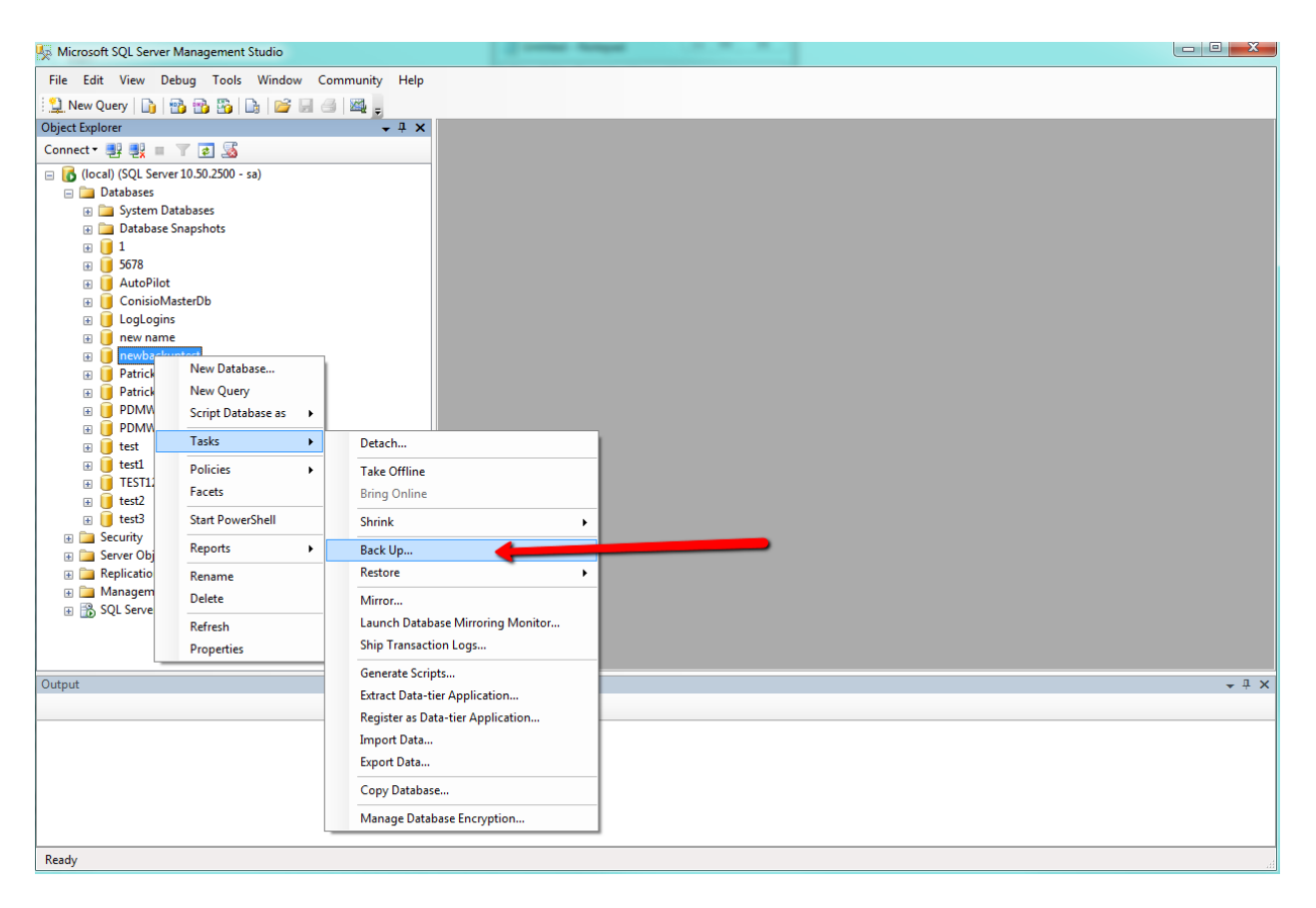

4. In the Back Up Databases dialog box, under Source:

- a) For Backup type, select Full.
- b) For Backup component, select Database.
- 5. Under **Destination**, click **Add**.

6. In the Select Backup Destination dialog box, enter a destination path and filename for the backed up database and click **OK**.

| Redulla Database assubad   |                                        |                  | HAWK                    |          |
|----------------------------|----------------------------------------|------------------|-------------------------|----------|
| Select a page              | kuptest                                |                  |                         |          |
| General                    | Script 🔻 📑 Help                        |                  |                         |          |
|                            | Source                                 |                  |                         |          |
|                            | Database:                              |                  | newbackuptest           | •        |
|                            | Recovery model:                        |                  | FULL                    |          |
|                            | Backup type                            | $\rightarrow$    | Full                    | <b></b>  |
|                            | Copy-only Backup                       |                  |                         |          |
| _                          | Backup component:                      |                  |                         |          |
|                            | O Database     O Diag and file any any |                  |                         |          |
|                            | Pries and filegroups:     Backup set   |                  |                         |          |
|                            | Name:                                  | newbackupte      | st-Full Database Backup |          |
|                            | Description:                           |                  |                         |          |
|                            | Backup set will expire:                |                  |                         |          |
| Connection                 | After:                                 | 0                | ≑ days                  |          |
| Server:                    | On:                                    | 1/10/2014        |                         |          |
| (local)                    | Back up to:                            | Disk             | Tape                    |          |
| sa                         | C:\Program Files\Microsoft SQ          | _ Server\MSSQL10 | 0 50.MSSQLSERVER\MSSG   |          |
| View connection properties |                                        |                  |                         | Add      |
| Progress                   |                                        |                  |                         | Remove   |
| Ready                      |                                        |                  |                         | Castanta |
| Housy                      |                                        |                  | 4                       | Contents |
|                            |                                        |                  |                         |          |
|                            |                                        |                  | ОК                      | Cancel   |

- 7. Click **OK** to start the backup.
- 8. When the backup completes, click **OK**.
- 9. Repeat the backup procedure for any additional file vault databases.
- 10. Exit SQL Server Management Studio.

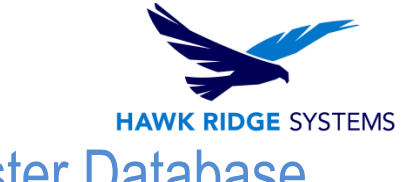

# Backing Up the Enterprise PDM Master Database

In addition to the file vault database(s), the Enterprise PDM master database called **ConisioMasterDb** must be backed up.

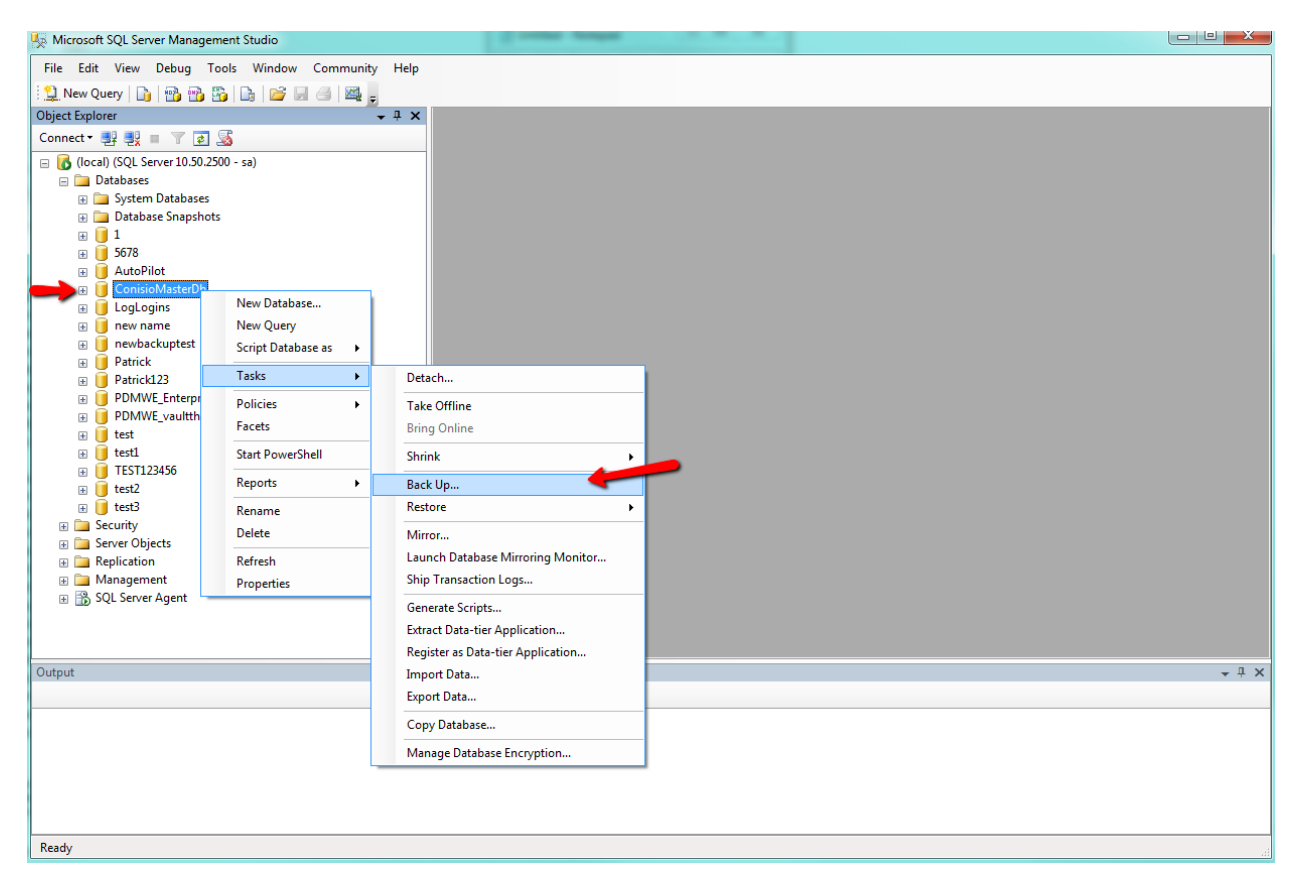

To back up this database, follow the same instructions used for backing up the file vault database.

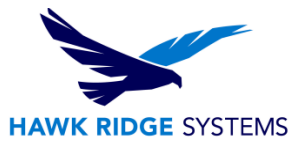

# Backing Up the Archive Server Settings

The archive server contains file vault settings such as passwords and defined login types. It is also the physical location of the Enterprise PDM vault archive files. Backing up the archive server settings does not back up the archive files.

After backing up the archive server settings, include the backup file in your normal file backup.

#### To backup the archive server settings:

1. On the archive server, open the SolidWorks Enterprise PDM Archive Server dialog box by doing one of the following:

• On Windows 7 and Windows Server systems prior to Windows Server 2012, from the Windows Start menu, select All Programs > SolidWorks Enterprise PDM > Archive Server Configuration.

| G SolidWork   | is Ent | terprise PD | M Archive Server |   |                |               |             |  |
|---------------|--------|-------------|------------------|---|----------------|---------------|-------------|--|
| File View     | Тоо    | ls Help     |                  |   |                |               |             |  |
| ;             |        | Start Serve | er               |   |                |               |             |  |
| 🕀 🖳 This (    |        | Stop Serve  | er               | D | atabase Server | Database Name | Description |  |
|               |        | Restart Se  | rver             |   |                |               |             |  |
|               |        | New Root    | Folder           |   |                |               |             |  |
|               |        | Delete Fol  | lder             |   |                |               |             |  |
|               |        | Default Se  | ettings          |   |                |               |             |  |
|               |        | Backup Se   | ettings 🔸        |   |                |               |             |  |
|               |        |             |                  |   |                |               |             |  |
| Set backup se | tting  | s           |                  |   |                |               |             |  |

• On Windows 8 and Windows Server 2012 or later, on the **Apps** screen, under **SolidWorks Enterprise PDM**, click **Archive Server Configuration**.

2. Select **Tools** > **Backup settings**.

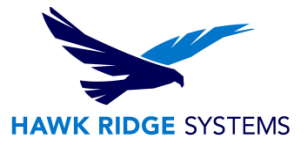

- 3. In the Backup Settings dialog box:
  - a) Select Include all vaults. (preferred setting)

Alternatively, you can select **Include selected vaults** and specify the file vaults for which settings will be backed up.

b) Specify or select the **Backup location**.

The default location is the archive root folder.

- c) To schedule an automatic backup, click **Schedule** and specify the schedule.
- d) Type and confirm a password for the backup file.

This password is required to restore settings.

- e) Do one of the following:
  - To perform the backup immediately, click **Launch backup**. When a message confirms the backup, click **OK**.
  - To perform the backup at the scheduled time, click **OK**.
- 4. Close the SolidWorks Enterprise PDM Archive Server dialog box.

The backup file is saved in the specified location and called Backup.dat.

| Backup Settings                                                                                                    | 8 22                                                                                                    |  |  |  |
|----------------------------------------------------------------------------------------------------|----------------------------------------------------------------------------------------------------|--|--|--|
| Options<br>This tool does NOT backup<br>file vault archives, set your<br>directories stored under the<br>This backup tool handles th<br>The default settings are alw | the vault archives. To backup the<br>normal backup routine to include the<br>archive root folder.<br>e archive server settings and logins.<br>ays included in a backup. |  |  |  |
| <ul> <li>Include all vaults.</li> <li>Include selected vaults</li> </ul>                                                                                             | ✓ 1<br>✓ AutoPilot<br>✓ Enterprise PDM<br>✓ Patrick123<br>✓ test<br>✓ test1<br>✓ TEST123456<br>✓ test2                                                                  |  |  |  |
| Backup location:                                                                                                    |                                                                                                    |  |  |  |
| U:\Program Files\SolidWorks Enterpri                                                                                                    | ise PDM\Data                                                                                                    |  |  |  |
| Schedule Occurs every 1 day                                                                                                    | y(s), at 00:00:00.                                                                                                    |  |  |  |
| Password<br>Password:<br>meneoexected                                                                                                    | Confirm password:                                                                                                    |  |  |  |
| Load backup                                                                                                    | Launch backup                                                                                                    |  |  |  |
| DK Cancel                                                                                                    |                                                                                                    |  |  |  |

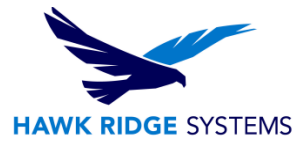

# **Backing Up the Archive Files**

The file vault archives contain the physical files that are stored in a file vault. A file added to the vault is stored in the archive folder specified by the archive server.

1. Locate the archive folder with the same name as the file vault.

This folder is stored under the defined root folder path on the archive server. If you are uncertain where the file vault archives are stored, view the registry key

HKEY\_LOCAL\_MACHINE\SOFTWARE\SolidWorks\Applications\PDMWorks Enterprise\ ArchiveServer\Vaults\*vaultname*\ArchiveTable.

| C:\Program Files\SolidWorks E       | nterprise PDM    |              | <b>- +</b> <del>y</del> | Search SolidWorks | Enterprise PD | м р |
|-------------------------------------|------------------|--------------|-------------------------|-------------------|---------------|-----|
| 2. Use a backup application         | such as Back     | up Exec to b | ack up this fo          | lder and its      | conten        | ts. |
|                                     |                  |              |                         |                   |               | X   |
| C) Bragram Filer) Salid Works Fr    |                  |              |                         | Search Datrick122 |               | 0   |
|                                     |                  | mez          | · ·                     | Search Patrick125 |               | ~   |
| Organize 👻 Include in library 👻 Sha | re with 🔻 🛛 Burn | New folder   |                         |                   |               |     |
| •                                   | Name             |              | Date modified           | Туре              | Size          |     |
|                                     | Jan 0 🕕          |              | 12/12/2013 11:05        | File folder       |               |     |
|                                     | 1                |              | 12/12/2013 11:05        | File folder       |               |     |
|                                     | <b>]</b> 2       |              | 12/12/2013 11:05        | File folder       |               |     |
|                                     | <b>]</b> ] 3     |              | 12/12/2013 11:05        | File folder       |               |     |
|                                     | <b>a</b>         |              | 12/12/2013 11:05        | File folder       |               |     |
|                                     | JJ 5             |              | 12/12/2013 11:05        | File folder       |               |     |
|                                     | <b>)</b> 6       |              | 12/12/2013 11:05        | File folder       |               |     |
| E Librarier                         | Jan 7            |              | 12/12/2013 11:05        | File folder       |               |     |
| Documents                           | 3                |              | 12/12/2013 11:05        | File folder       |               |     |
| - Music                             | 3                |              | 12/12/2013 11:05        | File folder       |               |     |
|                                     | 🔒 A              |              | 12/12/2013 11:05        | File folder       |               |     |
| Videos                              | 🗼 B              |              | 12/12/2013 11:05        | File folder       |               |     |
| <b></b>                             | 📙 C              |              | 12/12/2013 11:05        | File folder       |               |     |
| 🔍 Computer                          | 🍌 D              |              | 12/12/2013 11:05        | File folder       |               |     |
| Local Disk (C:)                     | E E              |              | 12/12/2013 11:05        | File folder       |               |     |
| HP_TOOLS (E:)                       | 📕 F              |              | 12/12/2013 11:05        | File folder       |               |     |
| HP_RECOVERY (G:)                    |                  |              |                         |                   |               |     |
| 🖵 networkshares (\\epdmvault) (H    |                  |              |                         |                   |               |     |
|                                     |                  |              |                         |                   |               |     |
| 🗣 Network                           |                  |              |                         |                   |               |     |
|                                     |                  |              |                         |                   |               |     |
| 16 items                            |                  |              |                         |                   |               |     |
| 10 items                            |                  |              |                         |                   |               |     |

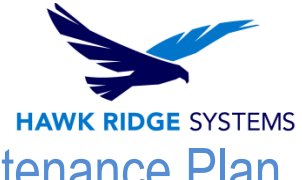

## Scheduling Database Backups Using a Maintenance Plan

To set up a recurring automatic backup of the file vault SQL databases, you can use the SQL Server Management Studio maintenance plans.

A maintenance plan lets you create complete backups of the databases, which you can include in your normal file backup routine.

Before scheduling database backups:

• The SSIS (Integration Services) must be installed on the SQL Server. The Integration

Services are normally included as part of the Workstation Components step in the SQL Server install wizard.

For more information, see: http://support.microsoft.com/kb/913967

• The SQL Server Agent must be running.

Install SQL Server 2005 SP2 or higher if you have trouble setting up or using the maintenance plans.

### Starting the SQL Server Agent

If the SQL Server Agent is not running, you could see a message that the 'Agent XPs' component is turned off as part of the security configuration of your computer.

- 1. Open the SQL Server Configuration Manager.
- 2. In the left pane, select **SQL Server Services**.
- 3. If the state of SQL Server Agent is **Stopped**, right-click it and select **Start**.

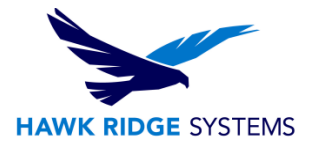

| Sql Server Configuration Manager                                                                                                    |                                                                                                    |                                                                           |                                                                    |                                                       |
|----------------------------------------------------------------------------------------------------|----------------------------------------------------------------------------------------------------|---------------------------------------------------------------------------|--------------------------------------------------------------------|-------------------------------------------------------|
| File Action View Help                                                                                                    |                                                                                                    |                                                                           |                                                                    |                                                       |
| 🗢 🔿 🙋 🖾 🗟 📓 🚺 💿 🔍 🔍                                                                                                    |                                                                                                    |                                                                           |                                                                    |                                                       |
| SQL Server Configuration Manager (Local)         SQL Server Services         SQL Server Network Configuration (32bit)         SQL Server Network Configuration (32bit)         SQL Server Network Configuration         SQL Server Network Configuration         SQL Server Network Configuration         SQL Server Network Configuration         SQL Server Network Configuration         SQL Server Network Configuration         SQL Server Network Configuration         SQL Server Network Configuration         SQL Server Network Configuration         SQL Server Network Configuration         SQL Server Network Configuration         SQL Native Client 10.0 Configuration | Name SQL Server Integration Services 10.0 SQL Server (MSSQLSERVER) SQL Server Browser SQL Server Agent (MSSQLSERVER) | State<br>Running<br>Running<br>Stopped<br>Start<br>Resur<br>Resur<br>Help | Start Mode<br>Automatic<br>Automatic<br>Automatic<br>ent<br>erties | Log On As<br>LocalSystem<br>NT AUTHORF<br>LocalSystem |
| Start selected service.                                                                                                    |                                                                                                    |                                                                           |                                                                    |                                                       |

Ensure that the **Start Mode** of the agent is set to **Automatic**. If it is not, right-click the agent and select **Properties**, then configure the **Start Mode** on the Services tab.

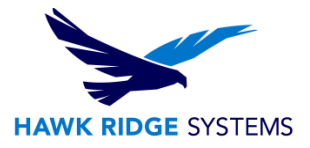

| 🚟 Sql Server Configuration Manager |                                                                                                    |                                                   |                                                             |                                                                      |
|------------------------------------|----------------------------------------------------------------------------------------------------|---------------------------------------------------|-------------------------------------------------------------|----------------------------------------------------------------------|
| File Action View Help              |                                                                                                    |                                                   |                                                             |                                                                      |
| 🗢 🔿   🔁 🛛 🔂                        |                                                                                                    |                                                   |                                                             |                                                                      |
|                                    | Name  SQL Server Integration Services 10.0  SQL Server (MSSQLSERVER)  SQL Server Browser  SQL Server Agent (MSSQLSERVER) | State<br>Running<br>Running<br>Running<br>Running | Start Mode<br>Automatic<br>Automatic<br>Automatic<br>Manual | Log On As<br>LocalSystem<br>LocalSystem<br>NT AUTHORI<br>LocalSystem |
| SQL Server Ag                      | ent MSSQLSERVER) Properties                                                                                              | ft SQL S<br>SERVER                                |                                                             |                                                                      |
|                                    | <                                                                                                    |                                                   |                                                             | 4                                                                    |
|                                    |                                                                                                    |                                                   |                                                             |                                                                      |

4. Exit the SQL Server Configuration Manager.

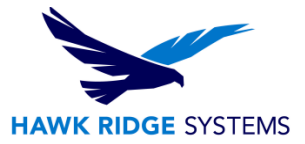

### Setting Up a Maintenance Plan for Database Backup

The easiest way to set up a backup maintenance plan is using the SQL Maintenance wizard.

When the backup maintenance plan is run, the file vault databases are backed up and placed in a folder you specify. Include the backup folder in your normal daily backup procedure.

#### To set up a backup maintenance plan:

- 1. Open Microsoft SQL Server Management Studio and click **Connect**.
- 2. In the left pane, under the SQL Server, expand Management.

#### 3. Right-click Maintenance Plans and select Maintenance Plan Wizard.

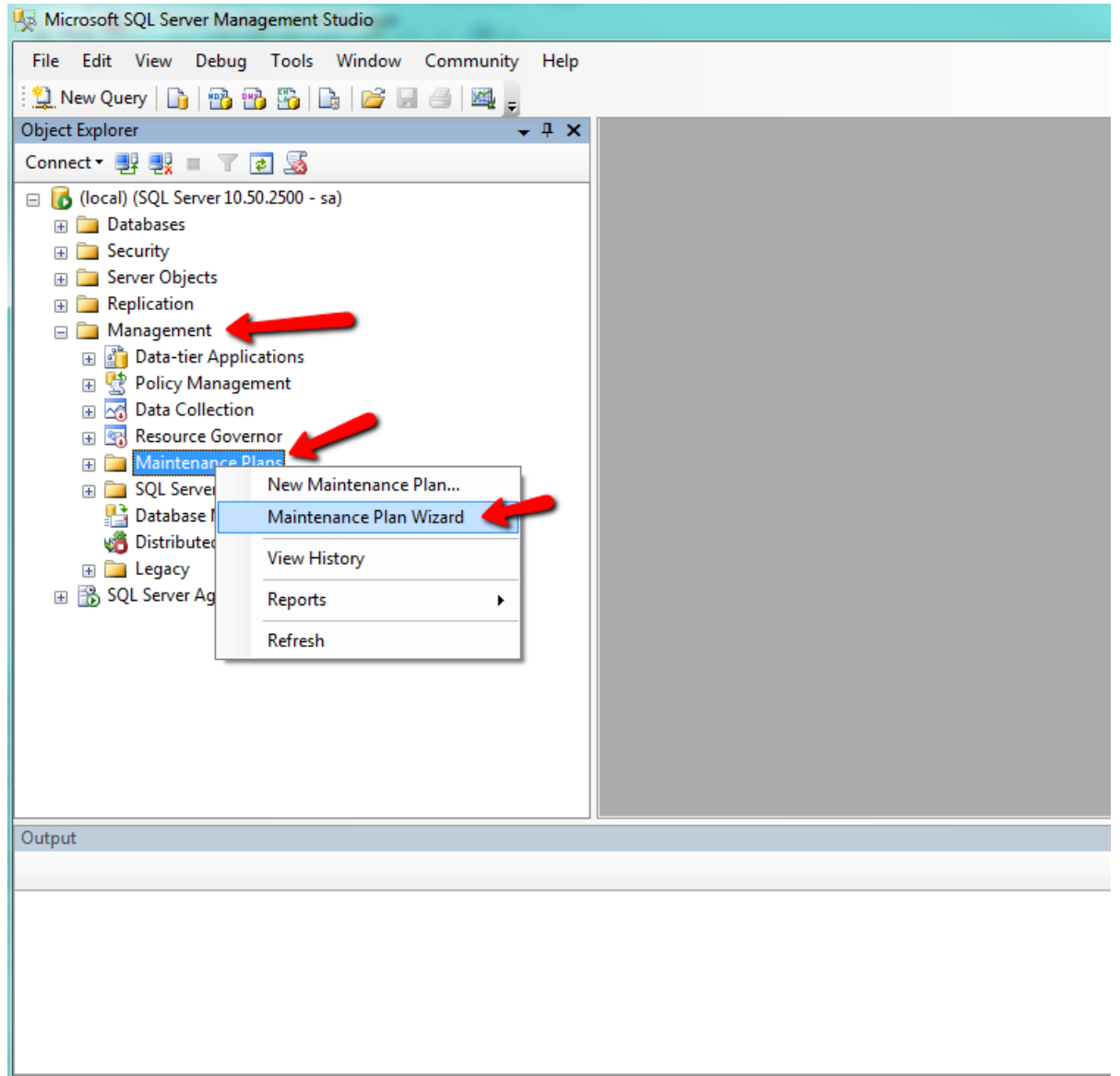

Ready

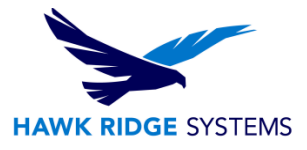

#### Select Plan Properties

- 1. Enter a name and description for the maintenance plan.
- 2. Click **Change** to set up a schedule.

In the Job Schedule Properties dialog box, specify a name for the schedule and choose the recurring times to run the database backups. Set the times close to the start time of the normal daily file backups. The backup of a database to a hard drive usually completes within minutes.

| Microsoft SQL Server N                                                                                                    | Management Studio                     |                                                                                                    |                                                                                                    | _ 0 X         |
|----------------------------------------------------------------------------------------------------|---------------------------------------|----------------------------------------------------------------------------------------------------|----------------------------------------------------------------------------------------------------|---------------|
| File Edit View Deb                                                                                                    | oug Tools Window (                    | Community Help                                                                                                    | 🕼 Maintenance Plan Wizard                                                                                        |               |
| Diject Explorer                                                                                                    | • • • • • • • • • • • • • • • • • • • |                                                                                                    | Select Plan Properties<br>How do you want to schedule your maintenance tasks?                                    |               |
| □ Connect □ □ □ □ □ Colline Colline C | 10.50.2500 - sa)                      | tier - Maintenanre01an                                                                                                    | Name: MaintenancePlan                                                                                            |               |
| Gerver Objects     Gerver Objects     Gerver Objects     Gerver Objects     Gerver Objects                                                                                                    | Name:                                 | MaintenancePlan Jobs in Schedule                                                                                                    | Description:                                                                                                    | A             |
| Management     Management                                                                                                    | Schedule type:                        | Recurring                                                                                                    |                                                                                                    |               |
| <ul> <li></li></ul>                                                                                                    | One-time occurrence                   | 1/10/2014 • Time: 3.46.22 PM                                                                                                    | <ul> <li>Separate schedules for each task</li> <li>Single schedule for the entire plan or no schedule</li> </ul> |               |
| Database N                                                                                                    | Occurs                                | W-14.                                                                                                    |                                                                                                    |               |
| Egacy                                                                                                    | Recurs every:                         | 1 ek(s) on                                                                                                    | Schedule:<br>Not scheduled (On Demand)                                                                           | Change        |
| SQL Server Age                                                                                                    |                                       | Monday Wednesday Friday Saturday                                                                                                    |                                                                                                    |               |
|                                                                                                    |                                       | 📄 Tuesday 📄 Thursday 😨 Sunday                                                                                                    | Help < Back Next >                                                                                               | Finish Cancel |
|                                                                                                    | Daily frequency                       |                                                                                                    |                                                                                                    |               |
|                                                                                                    | Occurs once at:                       | 12:00:00 AM                                                                                                    |                                                                                                    |               |
|                                                                                                    | Occurs every:                         | 1         ☆         hour(s)         ▼         Starting at:         12:00:00 AM         ☆           Ending at:         11:59:59 PM         ☆ |                                                                                                    |               |
| Output                                                                                                    | Duration                              |                                                                                                    | -                                                                                                    | <b>~</b> ₽ ×  |
|                                                                                                    | Start date:                           | 1/10/2014 🗐 🗸 💿 End date: 1/10/2014 🗐 👻                                                                                                    |                                                                                                    |               |
|                                                                                                    |                                       | No end date:                                                                                                    |                                                                                                    |               |
|                                                                                                    | Summary                               |                                                                                                    | -                                                                                                    |               |
|                                                                                                    | Description:                          | Occurs every week on Sunday at 12:00:00 AM. Schedule will be used starting on 1/10/2014.                                                    | A                                                                                                    |               |
|                                                                                                    |                                       |                                                                                                    |                                                                                                    |               |
| Ready                                                                                                    |                                       | UK Cancel Help                                                                                                    |                                                                                                    |               |

3. Click OK.

4. Click Next.

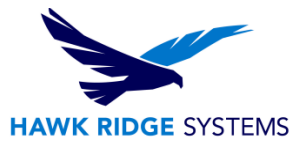

#### Select Maintenance Tasks

1. Select Back Up Database (Full).

| 🗃 Maintenance Plan Wizard                                                                                                    |               | ×      |
|----------------------------------------------------------------------------------------------------|---------------|--------|
| Select Maintenance Tasks<br>Which tasks should this plan perform?                                                                                                    |               |        |
| Select one or more maintenance tasks:                                                                                                    |               |        |
| <ul> <li>Check Database Integrity</li> <li>Shrink Database</li> <li>Reorganize Index</li> <li>Rebuild Index</li> <li>Update Statistics</li> <li>Clean Up History</li> <li>Execute SQL Server Agent Job</li> <li>Ø Back Up Database (Full)</li> <li>Back Up Database (Differential)</li> <li>Back Up Database (Transaction Log)</li> <li>Maintenance Cleanup Task</li> </ul> |               |        |
| The Back Up Database (Full) task allows you to specify the source datab<br>files or tapes, and overwrite options for a full backup.                                                                                                    | oases, destii | nation |
| Help < Back Next > Finish                                                                                                    | Cano          | el     |

If you rely on daily backups, you can select **Back Up Database (Differential)** as well. You should create at least one full backup set each week.

2. Click **Next**.

### Select Maintenance Task Order

- 1. Ensure that the backup task is listed.
- 2. Click Next.

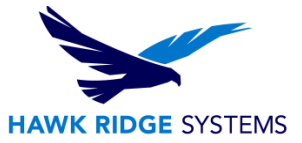

## Define Back Up Database (Full) Task

- 1. Expand the **Databases** list.
- 2. Select **All user databases**.

| 🛐 Maintenance Plan Wizar                                                                                                    | d 🗆 🖂 🕅                                                                                                    |  |  |
|----------------------------------------------------------------------------------------------------|----------------------------------------------------------------------------------------------------|--|--|
| Define Back Up Da<br>Configure the maintenand                                                                                                    | tabase (Full) Task<br>ce task.                                                                                                    |  |  |
| Backup type:                                                                                                    | Full                                                                                                    |  |  |
| Database(s):                                                                                                    | <select more="" one="" or=""></select>                                                                                                    |  |  |
| Backup component<br>Database<br>Files and filegroups:                                                                                                    |                                                                                                    |  |  |
| Backup set will expire:                                                                                                    | All databases                                                                                                    |  |  |
| ○ On<br>Back up to:                                                                                                    | <ul> <li>System databases</li> <li>All user databases (excluding master, model, msdb, tempdb)</li> </ul>                                                          |  |  |
| <ul> <li>Back up databases acros</li> <li>If backup files exist:</li> <li>Create a backup file for er</li> <li>Create a sub-directory</li> <li>Folder:</li> </ul> | <ul> <li>These databases:</li> <li>1</li> <li>5678</li> <li>AutoPilot</li> <li>ConisioMasterDb</li> <li>Ignore databases where the state is not online</li> </ul> |  |  |
| Backup file extension:                                                                                                    | OK Cancel                                                                                                    |  |  |
| Verify backup integrity          Back up the tail of the log         Set backup compression:                                                                      | , and leave the database in the restoring state<br>lse the default server setting v                                                                               |  |  |
| Schedule:                                                                                                    |                                                                                                    |  |  |
| Not scheduled (On Demand)                                                                                                    | Change                                                                                                    |  |  |
| Help                                                                                                    | < Back                                                                                                    |  |  |

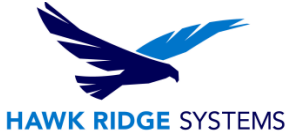

This selects all Enterprise PDM databases and excludes the SQL system databases, which are not required by Enterprise PDM. To select databases individually, select **These databases** and make your selections. Be sure to select the file vault database(s) and the **ConisioMasterDb** database.

3. Click **OK**.

4. Select **Backup set will expire** and define how many days the existing backup set files should be kept.

5. Select **Back up to Disk**.

6. Select Create a backup file for every database.

7. For **Folder**, enter a local path on the SQL Server to an existing folder where the backup files should be created.

| 🛐 Maintenance Plan Wizar                       | d                                               | - • ×        |
|------------------------------------------------|-------------------------------------------------|--------------|
| Define Back Up Da<br>Configure the maintenan   | t <b>abase (Full) Task</b><br>ce task.          | · Ju         |
| Backup type:                                   | Full                                            |              |
| Database(s):                                   | All databases                                   | -            |
| Backup component     Introduction     Database | ·<br>                                           |              |
| <ul> <li>Files and filegroups:</li> </ul>      |                                                 |              |
| Backup set will expire:                        | 14 📥 days                                       |              |
| On                                             | 1/24/2014                                       |              |
| Back up to: () Disk ()                         | Гаре                                            |              |
| Back up databases acros                        | s one or more files:                            |              |
|                                                |                                                 | Add          |
|                                                |                                                 | Remove       |
|                                                |                                                 | Contente     |
| If backup files exist:                         | Append                                          | CONTENTES    |
| Oreste a backup file for e                     | very database                                   |              |
| Create a sub-directory                         | for each database                               |              |
| Folder                                         | :\Program Files\Microsoft SQL Server\MSSQL1     | 10_50.MSSQLS |
| Backup file extension:                         |                                                 | bak          |
| Verify backup integrity                        |                                                 |              |
| Back up the tail of the log                    | , and leave the database in the restoring state |              |
| Set backup compression:                        | lse the default server setting                  | •            |
|                                                |                                                 |              |
|                                                |                                                 |              |
| Schedule:                                      |                                                 |              |
| Not scheduled (On Demand)                      |                                                 | Change       |
|                                                |                                                 |              |
| Help                                           | <back next=""> Finish &gt;&gt; </back>          | Cancel       |

8. Click Next.

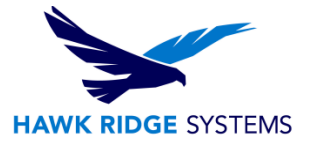

#### **Select Report Options**

1. For backup task report, select **Write a report to a text file** or **E-mail report**, and specify where it should be saved or sent.

| 🛐 Maintenance Plan Wizard                                                                                       |                                       |         | x    |  |
|----------------------------------------------------------------------------------------------------|---------------------------------------|---------|------|--|
| Select Report Options<br>Select options for saving or distributing a report of the maintenance plan<br>actions. |                                       |         |      |  |
| Write a report to a text file                                                                                   |                                       |         |      |  |
| Folder location:                                                                                                | C:\Program Files\Microsoft SQL Server | MSSQL10 |      |  |
| E-mail report                                                                                                   |                                       |         |      |  |
| To:                                                                                                    |                                       |         | -    |  |
|                                                                                                    |                                       |         |      |  |
|                                                                                                    |                                       |         |      |  |
|                                                                                                    |                                       |         |      |  |
|                                                                                                    |                                       |         |      |  |
|                                                                                                    |                                       |         |      |  |
|                                                                                                    |                                       |         |      |  |
|                                                                                                    |                                       |         |      |  |
| Help < B                                                                                                    | ack Next > Finish >>                  | Can     | icel |  |

2. Click Next.

#### **Complete the Wizard**

Click Finish.

#### Maintenance Plan Wizard Progress

When all tasks have been completed, click **Close**.

4. Exit Microsoft SQL Server Management Studio.

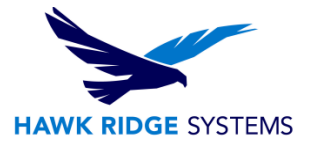

# **Restoring a File Vault**

Restoring a file vault requires recent backups of the file vault databases, ConisioMasterDb database, archive server configuration settings, and file vault archive files.

### Restoring the SQL Server File Vault Databases

- 1. Install the SQL Server:
  - a) Configure the SQL login type to mixed mode.
  - b) Select to install the management tools.
- 2. Apply the latest SQL service pack.
- 3. Restore the SQL database backup files to a temporary folder on the SQL Server.
- 4. Open Microsoft SQL Server Management Studio and click **Connect**.
- 5. In the left pane, right-click **Databases** and select **Restore Database**.

| Microsoft SQL Se       | erver Management Studio           |
|------------------------|-----------------------------------|
| File Edit View         | Debug Tools Window Community Help |
| 🕴 <u>)</u> New Query 🛛 | 🐌   🔁 🔁   📭   🗁 🖃 🧀   🚟 🖕         |
| Object Explorer        | <b>→</b> ‡ ×                      |
| Connect 🕶 📑 📑          | = Y 🛃 📓                           |
| 😑 🐻 (local) (SQL       | Server 10.50.2500 - sa)           |
| Databar                | New Database                      |
| Dention                | Attach                            |
| H Manac                | Restore Database                  |
| 🗉 📸 SQL Se             | Restore Files and Filegroups      |
|                        | Start PowerShell                  |
|                        | Reports >                         |
|                        | Refresh                           |
|                        |                                   |
|                        |                                   |
|                        |                                   |
|                        |                                   |
|                        |                                   |
|                        |                                   |
|                        |                                   |
|                        |                                   |
|                        |                                   |

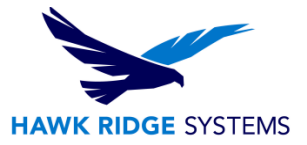

6. In the Restore Database dialog box, in the **To database** field, enter the name of the file vault database exactly as it was named when backed up.

7. Under **Source for restore**, select **From device** and click the **Browse** button.

8. In the Specify Backup dialog box, click Add.

9. In the Locate Backup File dialog box, select the database backup file and click **OK** twice to return to the Restore Database dialog box.

| 间 Restore Database - test |                                       |                                |                       |               |                                      |          |
|---------------------------|---------------------------------------|--------------------------------|-----------------------|---------------|--------------------------------------|----------|
| Select a page             | Script 🔻 🖪 Help                       |                                |                       |               |                                      |          |
| General                   |                                       |                                |                       |               |                                      |          |
| C Dptions                 | Destination for restore               |                                |                       | $- \ $        |                                      |          |
|                           | Select or type the name of a new or e | xisting database for your rest | ore operation.        |               |                                      |          |
|                           | To database: 🛛 🛁 🚽                    | test                           |                       | •             |                                      |          |
|                           | To a point in time:                   | Most recent possible           |                       |               |                                      |          |
| s                         | Source for restore                    |                                |                       | _             |                                      |          |
|                           | Specify the source and location of ba | ckup sets to restore.          |                       |               |                                      |          |
|                           | From database:                        |                                |                       | -             |                                      |          |
| $\rightarrow$             | Image: Second evice:                  |                                |                       |               |                                      |          |
|                           | Select the backup sets to restore:    |                                | Specify Backup        |               |                                      | x        |
| 🚺 Locate Backup File - N  | MTV-JAMESHP                           | base                           |                       |               |                                      |          |
| Connect Select the file:  |                                       |                                | Specify the backup me | dia and its l | location for your restore operation. |          |
| Server: Program Files (   | (x86)                                 | A                              | Backup media:         |               | File                                 |          |
| Caracteria ProgramData    |                                       |                                | Backup location:      |               |                                      |          |
| sa 🕀 🔂 Solid Works Ad     | lmin                                  |                                |                       |               |                                      | bbA      |
| 💷 Vieu 🗄 🛅 SolidWorks Da  | ata2011                               |                                |                       |               |                                      |          |
| 🖳 🧰 🔁 Solid Works Da      | ata2012                               |                                |                       |               |                                      | Remove   |
| Progress Solid Works Da   | ata2013                               |                                |                       |               |                                      | Contents |
| Solid Works Da            | 3.42014                               |                                |                       |               |                                      | ×        |
| 🕀 🛄 sysintemals           |                                       |                                |                       |               |                                      |          |
| 🕀 📄 🔛 😥                   | e Information                         |                                |                       |               |                                      |          |
| SYSTEM.SAV                |                                       |                                |                       |               |                                      |          |
| la lemp                   |                                       |                                |                       |               |                                      |          |
| test 1                    |                                       |                                |                       |               |                                      |          |
| TEST123456                |                                       |                                |                       |               |                                      |          |
| i⊞ fest2                  |                                       |                                |                       |               |                                      | пер      |
| Users                     |                                       |                                |                       |               |                                      |          |
|                           |                                       |                                |                       |               |                                      | 1        |

10. Under Select the backup sets to restore, click Restore for the database to restore.

11. In the left pane, select **Options**.

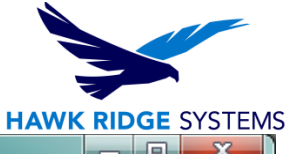

| 📔 Restore Database - test  |                                                                                   |                           |                     |                      |      |             | x       |
|----------------------------|-----------------------------------------------------------------------------------|---------------------------|---------------------|----------------------|------|-------------|---------|
| Select a page<br>General   | Script 🔻 🛐 Help                                                                   |                           |                     |                      |      |             |         |
| Options                    | Destination for restore                                                           |                           |                     |                      |      |             |         |
|                            | Select or type the name of a new or existing database for your restore operation. |                           |                     |                      |      |             |         |
| •                          | To databa                                                                         | To database:              |                     | test                 |      |             |         |
|                            | To a point                                                                        | To a point in time:       |                     | Most recent possible |      |             |         |
|                            | Source for restore                                                                |                           |                     |                      |      |             |         |
|                            | Specify the source and location of backup sets to restore.                        |                           |                     |                      |      |             |         |
|                            | From database:                                                                    |                           |                     |                      |      |             | -       |
|                            | From device:                                                                      |                           | C:\SQLbackup123.bak |                      |      |             |         |
|                            | Select the backup sets to restore:                                                |                           |                     |                      |      |             |         |
|                            | Restore                                                                           | Name                      |                     | Component            | Туре | Server      | Databa  |
| Connection                 |                                                                                   | Patrick 123-Full Database | Backup              | Database             | Full | MTV-JAMESHP | Patrick |
| Server:                    |                                                                                   |                           |                     |                      |      |             |         |
| Connection:                |                                                                                   |                           |                     |                      |      |             |         |
| sa                         |                                                                                   |                           |                     |                      |      |             |         |
| View connection properties |                                                                                   |                           |                     |                      |      |             |         |
| Progress                   |                                                                                   |                           |                     |                      |      |             |         |
| Ready                      | •                                                                                 | III                       |                     |                      |      |             | Þ       |
|                            |                                                                                   |                           |                     |                      |      | OK Car      | icel    |

12. In the right pane, verify that the paths to the database files are correct. SQL defaults to the paths used when backing up the database.

- 13. Click **OK** to start the restore.
- 14. Repeat this procedure for additional file vault databases, including the

#### ConisioMasterDb database.

15. Exit Microsoft SQL Server Management Studio.

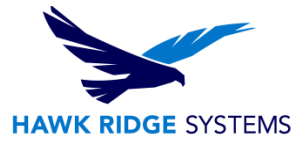

## Verifying the ConisioMasterDb Restore

After you restore the **ConisioMasterDb** database, ensure that information in the **VaultName** and **DatabaseName** columns of the **FileVaults** table is correct. If either entry is missing, notifications cannot be processed.

- 1. Open Microsoft SQL Server Management Studio and click Connect.
- 2. Expand Databases > ConisioMasterDb > Tables > dbo.FileVaults.
- 3. Click **Columns**, and verify the **VaultName** and **DatabaseName**.

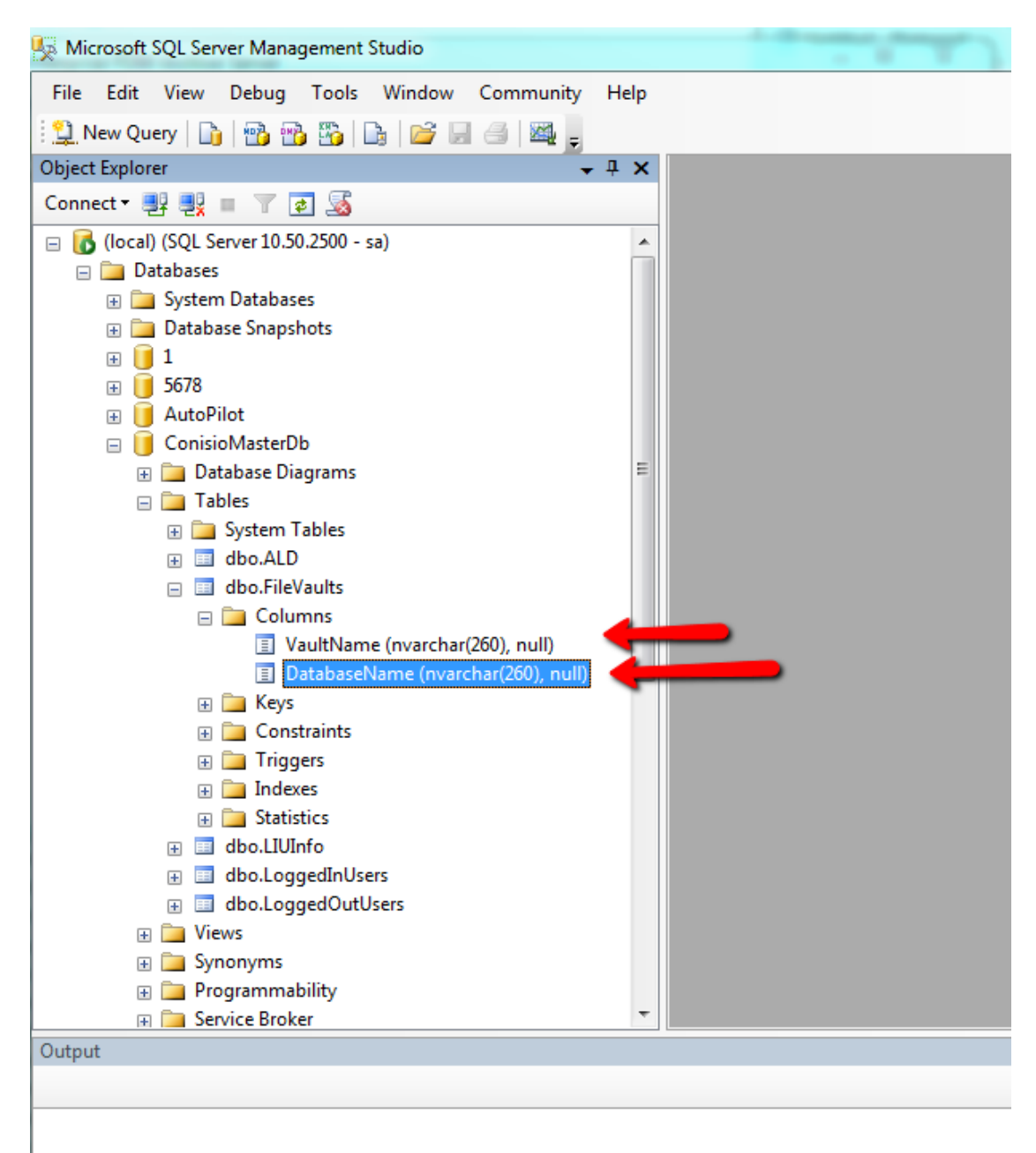

4. Exit Microsoft SQL Server Management Studio.

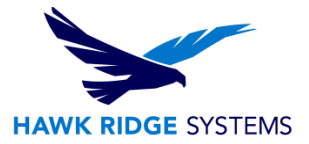

### Restoring the Archive Server and File Vault Archives

Use this procedure to restore the archive server setting to the previous settings, including all login settings and user information.

1. On the new archive server, restore the physical vault archives from the backup (folders 0-F) to the same location as before the backup.

2. Install the archive server.

Use the settings you used in the original install. If unsure, use the default options. Define the root folder path as you defined it originally.

- 3. Restore the archive server configuration settings backup file Backup.dat to the archive root folder.
- 4. Open the SolidWorks Enterprise PDM Archive Server dialog box by doing one of the following:

• On Windows 7 and Windows Server systems prior to Windows Server 2012, from the Windows Start menu, select All Programs > SolidWorks Enterprise PDM > Archive Server Configuration.

• On Windows 8 and Windows Server 2012 or later, on the **Apps** screen, under **SolidWorks Enterprise PDM**, click **Archive Server Configuration**.

- 5. Select **Tools** > **Backup settings**.
- 6. In the Backup Settings dialog box, click **Load Backup**.

| Backup Settings                                                                                                    | <u> ? x</u>                                                                                                    |  |  |  |  |  |
|----------------------------------------------------------------------------------------------------|----------------------------------------------------------------------------------------------------|--|--|--|--|--|
| C Options                                                                                                    |                                                                                                    |  |  |  |  |  |
| This tool does NOT backup<br>file vault archives, set your n<br>directories stored under the                              | This tool does NOT backup the vault archives. To backup the<br>file vault archives, set your normal backup routine to include the<br>directories stored under the archive root folder. |  |  |  |  |  |
| This backup tool handles the archive server settings and logins.<br>The default settings are always included in a backup. |                                                                                                    |  |  |  |  |  |
| Include all vaults.                                                                                                    |                                                                                                    |  |  |  |  |  |
| C Include selected vaults                                                                                                 | AutoPilot     Enterprise PDM     Patrick123     test     test     TEST123456                                                                                                    |  |  |  |  |  |
| Backup location:                                                                                                    | LIVI fest/                                                                                                    |  |  |  |  |  |
| C:\Program Files\SolidWorks Enterprise PDM\Data                                                                           |                                                                                                    |  |  |  |  |  |
| Schedule Occurs every 1 day(s), at 00:00:00.                                                                              |                                                                                                    |  |  |  |  |  |
| Password<br>Password:                                                                                                    | Confirm password                                                                                                    |  |  |  |  |  |
| ********                                                                                                    | *****                                                                                                    |  |  |  |  |  |
| Load backup Launch backup                                                                                                 |                                                                                                    |  |  |  |  |  |
| OK                                                                                                    |                                                                                                    |  |  |  |  |  |

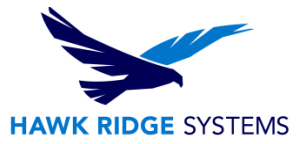

- 7. Locate the archive server settings backup file Backup.dat and click **Open**.
- 8. In the Enter Password dialog box, type the backup file password.
- 9. When the settings are restored, click **OK**.
- 10. Close the SolidWorks Enterprise PDM Archive Server dialog box.

## Reference:

2014 SolidWorks Enterprise PDM Installation guide pp 88-94